## Include - Übertragung von Daten direkt an das Kiosk-Tablet

## Aktivierung der Developer Options

- In den Android-Einstellungen runter scrollen und "About tablet" gehen
- Runter scrollen und mindestens 7x auf das "Build number" Feld klicken, bis die Nachricht "You are now a developer" auf dem Feld auftaucht

## Freischaltung des Kiosks als Laufwerk

- In den Android-Einstellungen auf "System" gehen
- Auf "Advanced" # "Developer options" gehen
- Runterscrollen zur Option "Default USB configuration" und draufklicken (hat links neben dem Namen ein USB Symbol)
- "File Transfer" auswählen

## Dateien auf den Kiosk kopieren

- Unten am Kiosk das Mikto USB Kabel in die Mikro USB Buchse anschließen
- Im Windows am Arbeitsplatz ("Dieser PC") sieht man das Kiosk jetzt als weiteres Gerät verbunden
- Draufklicken --> Das Laufwerk öffnen --> "Download" Folder
- Dort kann man die APK Datei der Kiosk Applikation hinein kopiern
- Das Mikro-USB Kabel kann man nach dem Kopiervorgang wieder vom Kiosk entfernen